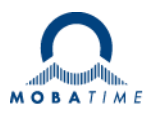

# **USER MANUAL**

# Economy LED digital clock

# ECO-M-DC.E / ECO-DC.E

Appendix Option E

# Table of contents

| 1 | Des         | escription3                                                                |                  |  |
|---|-------------|----------------------------------------------------------------------------|------------------|--|
|   | 1.1         | Option E function                                                          | 3                |  |
|   | 1.2         | Connecting the temperature sensor                                          | 3                |  |
|   | 1.3         | Connection of the cable ends                                               | 3                |  |
|   | 1.4         | TEMP connector position and signals on ECO-DC                              | 4                |  |
| 2 | Cor         | ntrol of the clock using pushbuttons (Option E add-on)                     | 5                |  |
|   | 2.1         | Submenu for user-specific setting of time constants for data switchover    | 5                |  |
| 3 | Cor         | ntrol of the clock using IR remote control                                 | 6                |  |
|   | 3.1         | Setting of time and date                                                   | 6                |  |
|   | 3.2         | Setup menu for the setting of the clock parameters                         | 7                |  |
|   | 3.2         | .1 Submenu for user-specific setting of time constants for data switchover | 8                |  |
|   | 3.2         | .2 Submenu for network services configuration                              | 9                |  |
|   | 3.2         | .3 Manual setting of the IPv4 address of the clock                         | 9                |  |
|   | 3.2         | .4 Manual setting of the IPv4 subnet mask                                  | 9                |  |
|   | 3.2         | .5 Manual setting of the default gateway IPv4 address                      | 9                |  |
|   | 3.2         | .6 Submenu for setting the IPv4 multicast group address                    | 10               |  |
|   | 3.2         | .7 Submenu for setting of the NTP unicast synchronization                  | 10               |  |
|   | 3.3         | Submenu for displaying IPv6 addresses                                      | 10               |  |
|   | 3.4         | Parameter reset                                                            | 11               |  |
| 4 | Set         | ting of temperature sensors with buttons                                   | 12               |  |
|   | 4.1         | Setting of temperature sensors                                             | 12               |  |
|   | 4.2         | Setting parameters of predefined temperature values                        | 12               |  |
|   | 4.3         | Setting parameter for TP3 / TP30 temperature sensors                       | 12               |  |
|   | 4.4         | Setting parameter for TPH 1m combined sensors                              | 13               |  |
|   | 4.5         | Setting parameter for TP LAN temperature sensors                           | 13               |  |
|   | 4.6         | Setting parameter for TP LAN PoE temperature sensors                       | 14               |  |
|   | 4.7         | Setting parameter for TPHP LAN combined sensors                            |                  |  |
|   | 4.8         | Setting parameter for TPHP LAN PoE combined sensors                        |                  |  |
|   | 4.9         | Setting parameter for TPH LAN combined sensors                             |                  |  |
| _ | 4.10        | Setting parameter for TPHB LAN combined sensors                            |                  |  |
| 5 | Set         | ting of temperature sensors by IR controller                               |                  |  |
|   | 5.1         | Setting of temperature sensors                                             |                  |  |
|   | 5.2         | Setting parameters of predefined temperature values                        |                  |  |
|   | 5.3         | Setting parameter for TP3 / TP30 temperature sensors                       |                  |  |
|   | 5.4         | Setting parameter for TPH 1m combined sensors                              |                  |  |
|   | 5.5         | Setting parameter for TP LAN be E to sensors                               |                  |  |
|   | 5.6         | Setting parameter for TP LAN POE temperature sensors                       |                  |  |
|   | 5.7         | Setting parameter for TPHP LAN combined sensors                            | 20               |  |
|   | 5.0<br>5.0  | Setting parameter for TPHP LAN POE combined sensors                        | 20               |  |
|   | 5.9<br>5.10 | Setting parameter for TPHP LAN combined sensors                            |                  |  |
| 6 | 5.10<br>TEN | ADEDATURE SENSORS MENU Tabla                                               |                  |  |
| 7 |             | MFLINATONE SENSONS MENU TADIE                                              |                  |  |
| 1 | 7 1         | The stopwatch menu                                                         | <b>24</b>        |  |
|   | 7.1<br>7.2  | Sotting of the initial time for counting down                              |                  |  |
| Q | 1.2<br>Cor  | Setting of the stonwatch using IR remote control                           | 24<br>ງຣ         |  |
| 0 | Q 1         | The stopwatch menu                                                         | <b>2</b> 3<br>ງເ |  |
|   | 0.1<br>8.2  | Setting of initial time for counting down                                  | 20<br>גר         |  |
| ٥ | 0.2<br>Sto  | nwatch menu table                                                          | 20<br><b>27</b>  |  |
| 3 | 310         |                                                                            |                  |  |

### 1 Description

For a general description of the ECO-M-DC.E/ECO-DC.E clock, refer to the basic version of the manual, this appendix only describes the functions for option E.

#### **1.1 Option E function**

#### The clocks

- ECO-M-DC, clock setting by IR remote control or two buttons, accessible after removing the front plexiglass;
- ECO-DC, clock setting by IR remote control or two buttons, accessible on the back side in the recess;
- temperature indication (providing the temperature sensor is connected) in °C or °F;
- alternating indication of time, date and temperature, with adjustable period of each of the displayed data;

#### Stopwatch

- counting up, starting from zero, up to 99 hours;
- countdown from a set up value, with stop at zero, automatic restart or counting to negative values;
- indication of intermediate times, "freezing" of the display, cumulated interim time;
- counting in steps of one minute, one second or 1/100 second;
- control using the keyboard (if the temperature sensor is not connected to the terminal block) or IR remote control;
- concurrently, possibility of changeover into the time/date display mode, or the temperature indication;

#### **1.2 Connecting the temperature sensor**

- mount the connectors to the cable of the temperature sensor, if these have been delivered;
- Push the temperature sensor connector into the corresponding terminals on the control PCB. Check the marking of the jack-plugs, in order to prevent their mix-up;

#### 1.3 Connection of the cable ends

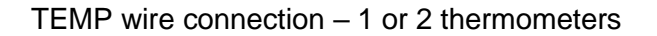

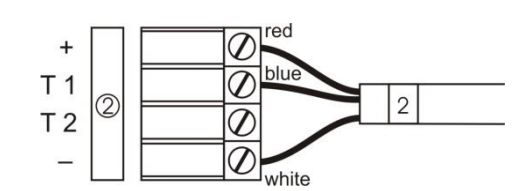

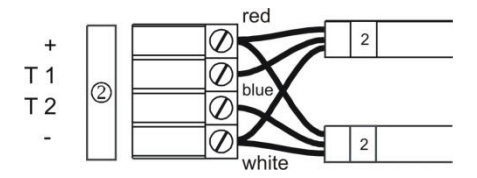

TEMP wire connection - keyboard

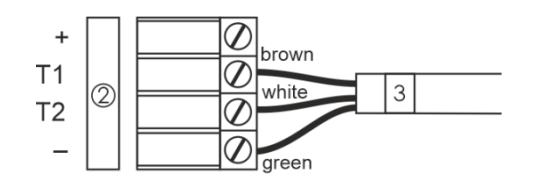

# 1.4 TEMP connector position and signals on ECO-DC

ECO-DC.57.4, ECO-DC.57.6, ECO-DC.57x.6, ECO-DC.75.4

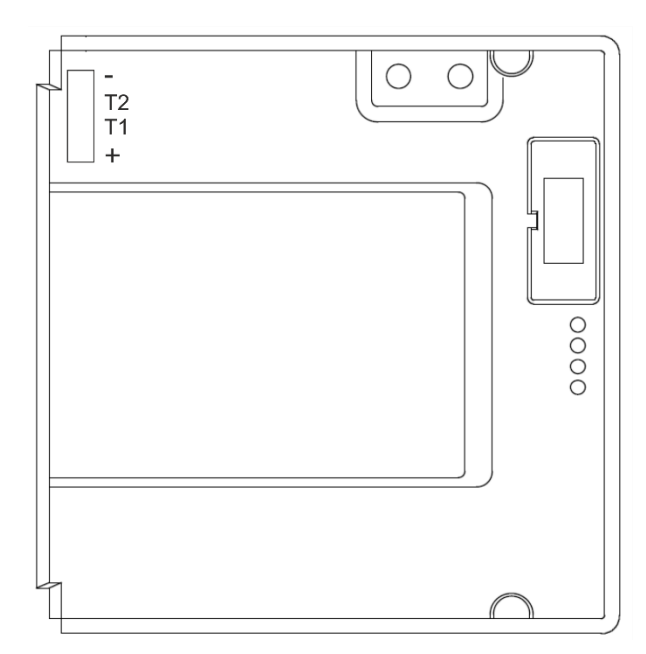

ECO-DC.75.6, ECO-DC.75x.6, ECO-DC.100.4, ECO-DC.100.6, ECO-DC.100x.6

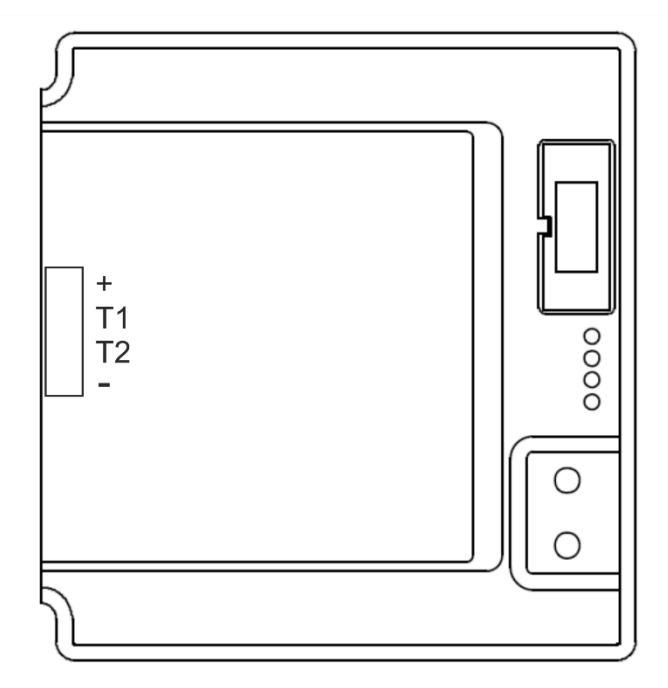

#### 2.1 Submenu for user-specific setting of time constants for data switchover

In menu item **P2** (time constants for automatic switching over of values), set the value **U**, then enter the submenu by pushing **PB1L**. The item to be set is blinking.

By pushing the **PB2S** button, the adjusted value is increased in steps of 1, by pushing the **PB2L** button, the value will be continuously increased.

The display shows the following:

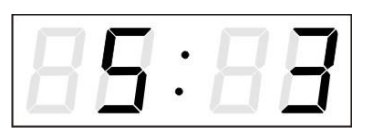

Enter the constant for time display in seconds. Push the **PB1S** button and enter the time constant for the display of date in seconds.

Push PB1S. The display shows the following:

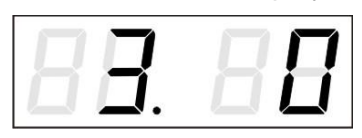

Enter the time constant for the display of first temperature, in seconds. Push the **PB1S** button and enter the time constant for the display of stopwatch, in seconds.

Push **PB1S**. The display shows the following:

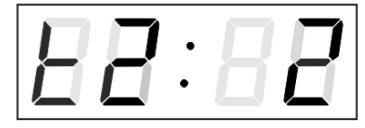

Enter the time constant to display temperature of second sensor inn seconds.

Push **PB1S**. The display shows the following:

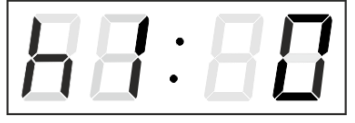

Enter a time constant to display the humidity of the first sensor in seconds.

Push **PB1S**. The display shows the following:

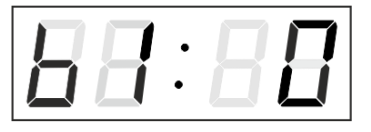

Enter a time constant to display the pressure of the first sensor in seconds.

Push **PB1S**. The display shows the following:

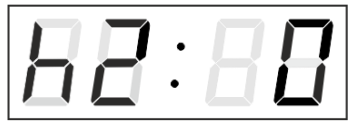

Enter a time constant to display the humidity of the second sensor in seconds.

Push **PB1S**. The display shows the following:

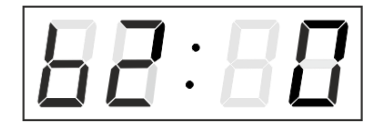

Enter a time constant to display the pressure of the second sensor in seconds.

By pushing the PB1L button are the entered values stored and the clock returns to the menu item P2.

# 3 Control of the clock using IR remote control

A 2-digit address is assigned to the clock. With the IR remote control the clock can be locked. The setting of time, date and the clock parameters can only take place at clocks in an unlocked state.

#### Function of the pushbuttons in normal display mode

| pushing <b>F1</b> + entry of 2-digit address,<br>using numerical pushbuttons | unlock the clock with the<br>corresponding address                                             |
|------------------------------------------------------------------------------|------------------------------------------------------------------------------------------------|
| holding down <b>F1</b> button                                                | unlock all clocks within the reach of the IR beam of the remote control unit                   |
| holding down <b>F2</b> button                                                | lock all clocks within the reach of the IR beam of the remote control unit                     |
| holding down <b>F3</b> button                                                | display the address of all locked clocks within the reach of the IR beam of the remote control |

#### Function of the pushbuttons in the "Clock" operation mode

| SET<br>The + button | entry into the time and date setting mode<br>button brightness increase (not applicable when                        |
|---------------------|----------------------------------------------------------------------------------------------------|
| The - button        | <b>PU</b> is set to <b>A</b> )<br>button brightness decrease (not applicable when<br><b>P0</b> is set to <b>A</b> ) |
| CLOCK               | visualization of time                                                                                               |
| DATE                | visualization of date                                                                                               |
| ТЕМР                | visualization of temperature                                                                                        |
| TIMER               | visualization of stopwatch                                                                                          |
| MENU                | entry into the menu of setting of clock parameters                                                                  |
| CLR                 | time correction to the whole minute (±30 sec)                                                                       |

#### 3.1 Setting of time and date

The time and date values are adjusted in the following sequence: year – day – month – hours – minutes. By pushing the **SET** button, enter the time and date setting mode.

#### The display shows the following:

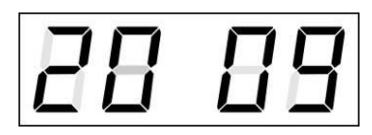

The item to be adjusted is now blinking.

Press >> to go to the next value. After having set up the minutes the value is blinking. By pushing the **OK** button the value is stored (with seconds reset to zero) and the clock operation resumes. The clock returns into normal working mode.

Note: When the time zone of displayed time and date (menu item P6, basic version of the manual) is set to the values U1 - U7 or U, the entered time and date is taken as UTC.

#### Function of the pushbuttons in the "Time and date setting" mode

| The + pushbutton<br>The – pushbutton<br>Holding down the + button<br>Holding down the – button | increase of the value adjusted, in steps of 1<br>decrease of the value adjusted, in steps of 1<br>continuous increase of the value set up<br>continuous decrease of the value set up |
|------------------------------------------------------------------------------------------------|----------------------------------------------------------------------------------------------------|
| ESC                                                                                            | of the data                                                                                                    |
| >>                                                                                             | move to next parameter                                                                                                    |
| <<                                                                                             | move to previous parameter                                                                                                    |
| CLR                                                                                            | entry of zero or minimum value                                                                                                    |
| OK                                                                                             | storage of values set up and return into normal working mode, followed with seconds reset                                                                                            |
| Pushbuttons 0–9                                                                                | entry of the corresponding numerical value                                                                                                    |

#### 3.2 Setup menu for the setting of the clock parameters

The entry into the menu for the setting of the clock parameters is done by pushing the **MENU** button.

#### The display shows the following:

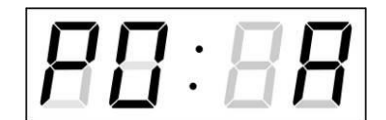

The item to be adjusted is now blinking

The options for the parameter setup are shown in the clock menu table (basic version of the manual chap.6).

#### Function of the pushbuttons in the "MENU" mode

| >>                        | move to next menu item                     |
|---------------------------|--------------------------------------------|
| <<                        | move to previous menu item                 |
| The + button              | increase of the value adjusted,            |
|                           | in steps of 1                              |
| The - button              | decrease of the current value,             |
|                           | in steps of 1                              |
| Holding down the + button | continuous increase of the value set up    |
| Holding down the – button | continuous decrease of the value set up    |
| ESC                       | return into the normal working mode,       |
|                           | without storing the modified items         |
| OK                        | storing of the modified items and return   |
|                           | into the normal working mode               |
| SET                       | enter the sub-menu, where it is possible   |
| Pushbuttons 0–9           | entry of the corresponding numerical value |

Note: During entering the numbers in the octets of the IP addresses the editing to the next digit moves automatically.

### 3.2.1 Submenu for user-specific setting of time constants for data switchover

In menu item **P2** (time constants for automatic switching over of values) set value **U**, then enter the submenu by pushing the **SET** button. The item to be set is blinking.

The display shows the following:

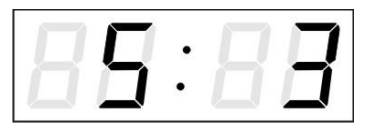

Enter the constant for time display in seconds. Push the >> button and enter the time constant for the display of date in seconds.

Push >>. The display shows the following:

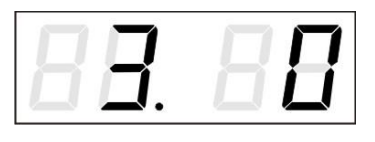

Enter the time constant for the display of first temperature, in seconds. Push the >> button and enter the time constant for the display of stopwatch, in seconds.

Push >>. The display shows the following:

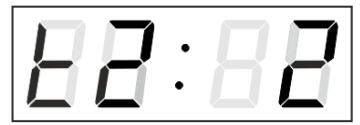

Enter the time constant to display temperature of second sensor inn seconds.

Push >>. The display shows the following:

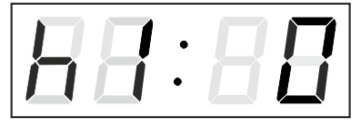

Enter a time constant to display the humidity of the first sensor in seconds.

Push >>. The display shows the following:

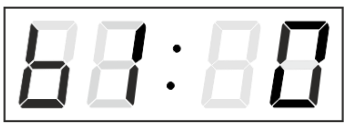

Enter a time constant to display the pressure of the first sensor in seconds.

Push >>. The display shows the following:

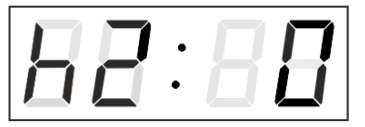

Enter a time constant to display the humidity of the second sensor in seconds.

Push >>. The display shows the following:

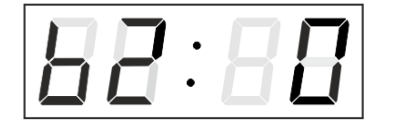

Enter a time constant to display the pressure of the second sensor in seconds.

By pushing **OK**, the entered values are stored and the clock returns to the menu item **P2**. Return to the item **P2** without storing by pushing **ESC**.

#### 3.2.2 Submenu for network services configuration

Choose the value **2** or **3** in the item **P8** (network work mode selection) in the clock menu, then enter the submenu by pushing the **SET** pushbutton for configuring the network services (Multicast support in unicast work mode, SNMP service, Telnet service). The item to be set is blinking.

#### The display shows the following:

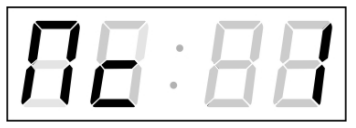

Set value **1** for enabling the multicast support in the unicast work mode or value **0** for disabling it.

Switch to the next parameter – SNMP communication support by pushing the >>. The display shows the **Sn: 1**. Set value **1** for enabling the SNMP support or value **0** for disabling it.

Switch to the next parameter – Telnet support by pushing the >>. The display shows the **tn: 1**. Set value **1** for enabling the telnet support or value **0** for disabling it.

By pushing **OK**, the entered values are stored and the clock returns to the menu item **P8**. By pushing **ESC**, the clock returns to **P8** without saving.

#### 3.2.3 Manual setting of the IPv4 address of the clock

Choose the item **P9** in the main menu and push the **SET** button to enter the submenu for setting the IP address. The item to be set is blinking.

#### The display shows the following:

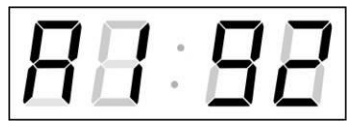

Enter four octets of the IP address step by step. Switch to another octet by pushing the << and >> buttons. Octets are marked by letters **A**, **b**, **C** and **d**.

By pushing **OK**, the entered values are stored and the clock returns to the menu item **P9.** By pushing **ESC** the clock returns to **P9** without storing.

#### 3.2.4 Manual setting of the IPv4 subnet mask

Choose item **P10** in the main menu and push the **SET** button to enter the submenu for setting the subnet mask. The item to be set is blinking.

#### The display shows the following:

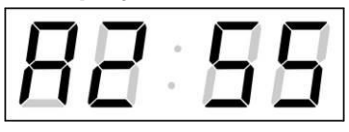

Enter four octets of the IP address step by step. Switch to another octet by pushing the << and >> buttons. The octets are marked by the letters **A**, **b**, **C** and **d**.

By pushing **OK**, the entered values are stored and the clock returns to the menu item **P10.** By pushing **ESC** the clock returns to **P10** without storing.

#### 3.2.5 Manual setting of the default gateway IPv4 address

Choose the item **P11** in the main menu and push the **SET** button to enter the submenu for setting the default gateway IP address. The item to be set is blinking.

#### The display shows the following:

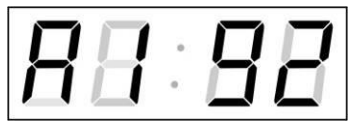

Enter the four octets of the IP address step by step. Switch to the next digit or octet respectively by pushing the >> button. The octets are marked by the letters **A**, **b**, **C** and **d**.

By pushing OK, the entered values are stored and the clock returns to the menu item P11. By pushing ESC, the clock returns to P11 without saving.

#### 3.2.6 Submenu for setting the IPv4 multicast group address

Choose the menu item P12 and then enter the submenu by pushing the SET pushbutton for setting the multicast group address. The item to be set is blinking.

#### The display shows the following:

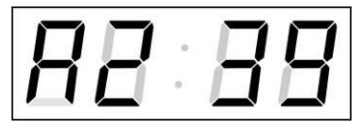

Enter the four octets of the IP address step by step. Switch to the next digit or octet respectively by pushing the >> button. Octets are marked by the letters A, b, C and d.

By pushing OK, the entered values are stored and the clock returns to the menu item P12. By pushing ESC, the clock returns to P12 without saving.

#### 3.2.7 Submenu for setting of the NTP unicast synchronization

Choose the menu item P13 then enter the submenu by pushing the SET pushbutton for setting the parameters of the NTP unicast synchronization. The item to be set is blinking.

#### The display shows the following:

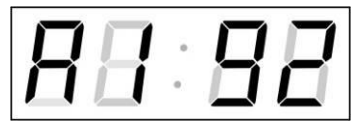

Set the four octets of the NTP server's IP address step by step. Switch to the next digit or octet respectively by pushing the >> button. Octets are marked by letters A, b. C and d.

After the last octet setting, set the constant x which determines the interval of synchronization in seconds.

By pushing OK, the entered values are stored and the clock returns to the menu item P13. By pushing ESC, the clock returns to P13 without saving.

Note: Through the setup menu, it is possible to set only one NTP server IP address. If more than one NTP server addresses were previously configured (using telnet or MOBA-NMS tool), after opening the P13 submenu the IP address of currently active NTP server is displayed. When the IP address was modified and the configuration is saved using the setup menu, the IP address is stored to the definition of the first NTP server, the other NTP server addresses are cleared including those defined by the NTP server domain names.

#### 3.3 Submenu for displaying IPv6 addresses

Choose the menu item **P14** and then enter the submenu by pushing the **SET** for display IPv6 address. In the submenu, select the desired IP address to display and push the SET button to display the first part of the IPv6 address.

IPv6 address consists of 8 parts. Navigate between the individual parts of the IPv6 address by pushing the >> or << button. The parts are differentiated by the decimal dots on the last three digits. Decimal dots display binary order of each IPv6 address (0-7).

Push ESC to return to P14.

Example of IPv6 address display 2001: 0db8: 0000: 0012: f68e: 38ff: fee8: 4a13

| 2001    | <ul> <li>– first part of IPv6 address</li> </ul>     | (000b) |
|---------|------------------------------------------------------|--------|
| 0db8.   | <ul> <li>second part of IPv6 address</li> </ul>      | (001b) |
| 000.0   | <ul> <li>– third part IPv6 address</li> </ul>        | (010b) |
| 001.2.  | <ul> <li>fourth part of the IPv6 address</li> </ul>  | (011b) |
| f6.8e   | <ul> <li>– fifth part of the IPv6 address</li> </ul> | (100b) |
| 38.ff.  | <ul> <li>– sixth part of the IPv6 address</li> </ul> | (101b) |
| fe.e.8  | <ul> <li>seventh IPv6 address</li> </ul>             | (110b) |
| 4a.1.3. | <ul> <li>eighth part of iPv6 address</li> </ul>      | (111b) |
|         |                                                      |        |

#### 3.4 Parameter reset

If necessary, the clock parameters can be set to factory defaults by the following procedure:

- Enter the clock menu, move to the software version item by several pushes of the >>;
- Keep pushing **DISP** until the display shows **C0:00**;
- Use the + button to set the value behind the colon to **04**;
- Keep pushing **DISP** until the display shows **FAC1** and the clock resets;

# 4 Setting of temperature sensors with buttons

Two buttons on the PCB are used to control and set the clock and are accessible after removing the front Plexiglas. We recommend adjusting before completing assembly.

| Abbreviations used for the key strokes                               |                                                              |  |
|----------------------------------------------------------------------|--------------------------------------------------------------|--|
| PB1L, PB2L                                                           | pushing of the pushbutton for a period of more than 1 second |  |
| PB1S, PB2S                                                           | short-time pushing of the pushbutton                         |  |
| Function of the pushbuttons in the "Clok" mode (temperature display) |                                                              |  |
| PB2S                                                                 | indication switch over:                                      |  |
|                                                                      | time - date - temperature - stopwatch - time                 |  |
| PB1L                                                                 | enter time and data settings                                 |  |
| PB2L                                                                 | temperature settings menu                                    |  |

#### 4.1 Setting of temperature sensors

The setting temperature sensors menu is entered by long pushing of the **PB2L** pushbutton (temperature must be displayed).

The display shows "t1: 1"

Set the parameter according the table MENU TEMPERATURE SENSORS (chapter 6).

To save the settings, press **PB1S** repeatedly to go to the item showing the firmware version and press **PB1L** to save the settings.

#### Function of the pushbuttons in the "Menu" mode

| PB1S<br>PB1L | move to another menu item<br>save and return to normal display or input mode<br>to a submenu where the program allows it |
|--------------|----------------------------------------------------------------------------------------------------|
| PB2S         | increase of the current value, in steps of 1                                                                             |
| PB2L         | continuous increase of current value                                                                                     |
| PB1L+PB2L    | return into normal display mode, without storage of the data                                                             |

#### 4.2 Setting parameters of predefined temperature values

It is possible to display preset temperature values for each temperature sensor without connecting a temperature sensor.

In **t1** (or **t2**), set the value to **0**, and then press the **PB1L** button to enter the submenu for setting preset temperature.

**"F: xx**" appears on the display. The setting value is blinking.

Set a preset temperature range from -9 to 99 °C.

Press **PB1L** to save the setting and display returns to **t1** (or **t2**). Press **PB1L** + **PB2L** to exit without saving the settings.

#### 4.3 Setting parameter for TP3 / TP30 temperature sensors

In item **t1** (or **t2**) set the value to **1** and press the **PB1L** button to enter submenu for the address setting, temperature correction and temperature display units.

"A: x" appears on the display. The setting value is blinking.

Enter the sensor address, enter 1 for **Temp1** input and enter 2 for **Temp2** input. Press the **PB1S** button to switch to the temperature correction setting.

"tC: xx" appears on the display.

Enter a temperature correction value between -9 and +9 °C. Press the **PB1S** button to switch to the temperature display unit setting.

"tU: x" appears on the display.

Set the desired temperature display unit: C or F.

Press **PB1L** to save the setting and display returns to **t1** (or **t2**). Press **PB1L** + **PB2L** to exit without saving the settings.

#### 4.4 Setting parameter for TPH 1m combined sensors

In item **t1** (or **t2**), set the value to **2** and press the **PB1L** button to enter submenu for the address setting, temperature correction and temperature display units, correction of measured humidity and humidity display unit.

"A : x" appears on the display. The setting value is blinking.

Enter the sensor address, enter **1** for **Temp1** and enter **2** for **Temp2**. Press the **PB1S** button to switch to the temperature correction setting.

"tC:xx" appears on the display.

Enter a temperature correction value between -9 and +9 °C. Press the **PB1S** button to switch to the temperature display unit setting.

"tU: x" appears on the display.

Set the desired temperature display unit: **C** or **F**. Press the **PB1S** button to switch to the humidity correction setting.

"hC:xx" appears on the display.

Enter a humidity correction value between -9 and +9 %. Press the **PB1S** button to switch to the humidity display unit setting.

"hU: x" appears on the display.

Set the desired humidity display unit: rH or Hr.

Press **PB1L** to save the setting and display returns to **t1** (or **t2**). Press **PB1L** + **PB2L** to exit without saving the settings.

#### 4.5 Setting parameter for TP LAN temperature sensors

In item **t1** (or **t2**), set the value to **3** and press the **PB1L** button to enter submenu for the IP address setting, temperature correction and temperature display units.

The setting value is blinking. By pushing the **PB2S** button is the adjusted value increased in steps of 1, by pushing the **PB2L** button will be the value continuously increased.

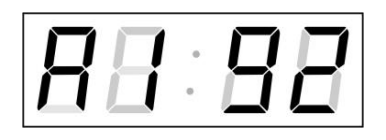

Set the four octets of the IP address of the temperature sensor step by step. Switch to the next digit or octet respectively by pushing the **PB1S** button. Octets are marked by letters **A**, **b**, **C** and **d**.

After the last octet setting, press the **PB1S** button to switch to the temperature correction setting.

"tC:xx" appears on the display.

Enter a temperature correction value between -9 and +9 °C. Press the **PB1S** button to switch to the temperature display unit setting.

"tU: x" appears on the display.

Set the desired temperature display unit: C or F.

Press **PB1L** to save the setting and display returns to **t1** (or **t2**). Press **PB1L** + **PB2L** to exit without saving the settings.

#### 4.6 Setting parameter for TP LAN PoE temperature sensors

In item **t1** (or **t2**), set the value to **4** and press the **PB1L** button to enter submenu for the IP address setting, temperature correction and temperature display units.

The setting value is blinking. By pushing the **PB2S** button is the adjusted value increased in steps of 1, by pushing the **PB2L** button will be the value continuously increased.

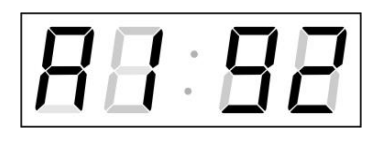

Set the four octets of IP address of the temperature sensor step by step. Switch to the next digit or octet respectively by pushing the **PB1S** button. Octets are marked by letters **A**, **b**, **C** and **d**.

After the last octet setting, press the **PB1S** button to switch to setting the sensor input address.

"In: x" appears on the display. The setting value is blinking.

Enter the desired sensor input address: **A** or **b**. Press the **PB1S** button to switch to the temperature correction setting.

"tC:xx" appears on the display.

Enter a temperature correction value between -9 and +9 °C. Press the **PB1S** button to switch to the temperature display unit setting.

"tU: x" appears on the display.

Set the desired temperature display unit: C or F.

Press **PB1L** to save the setting and display returns to **t1** (or **t2**). Press **PB1L** + **PB2L** to exit without saving the settings.

#### 4.7 Setting parameter for TPHP LAN combined sensors

In item **t1** (or **t2**), set the value to **5** and press the **PB1L** button to enter submenu for the IP address setting, temperature correction and temperature display units, correction of measured humidity and humidity display unit.

The setting value is blinking. By pushing the **PB2S** button is the adjusted value increased in steps of 1, by pushing the **PB2L** button will be the value continuously increased.

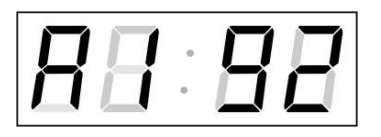

Set the four octets of the IP address of the temperature sensor step by step. Switch to the next digit or octet respectively by pushing the **PB1S** button. Octets are marked by letters **A**, **b**, **C** and **d**.

After the last octet setting, press the **PB1S** button to switch to the temperature correction setting.

"tC:xx" appears on the display.

Enter a temperature correction value between -9 and +9 °C. Press the **PB1S** button to switch to the temperature display unit setting.

"tU: x" appears on the display.

Set the desired temperature display unit: **C** or **F**. Press the **PB1S** button to switch to the humidity correction setting.

"hC:xx" appears on the display.

Enter a humidity correction value between -9 and +9 %. Press the **PB1S** button to switch to the humidity display unit setting.

"hU: x" appears on the display.

Set the desired humidity display unit: **rH** or **Hr**.

#### 4.8 Setting parameter for TPHP LAN PoE combined sensors

In item **t1** (or **t2**), set the value to **6** and press the **PB1L** button to enter submenu for the IP address setting, temperature correction and temperature display units, correction of measured humidity and humidity display unit.

The setting value is blinking. By pushing the **PB2S** button is the adjusted value increased in steps of 1, by pushing the **PB2L** button will be the value continuously increased.

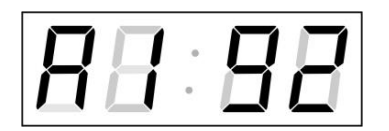

Set the four octets of the IP address of the temperature sensor step by step. Switch to the next digit or octet respectively by pushing the **PB1S** button. Octets are marked by letters **A**, **b**, **C** and **d**.

After the last octet setting, press the **PB1S** button to switch to setting the sensor input address.

"In: x" appears on the display. The setting value is blinking.

Enter the desired sensor input address: **A** or **b**. Press the **PB1S** button to switch to the temperature correction setting.

"tC:xx" appears on the display.

Enter a temperature correction value between -9 and +9 °C. Press the **PB1S** button to switch to the temperature display unit setting.

"tU: x" appears on the display.

Set the desired temperature display unit: **C** or **F**. Press the **PB1S** button to switch to the humidity correction setting.

"hC:xx" appears on the display.

Enter a humidity correction value between -9 and +9 %. Press the **PB1S** button to switch to the humidity display unit setting.

"hU: x" appears on the display.

Set the desired humidity display unit: **rH** or **Hr**.

Press **PB1L** to save the setting and display returns to **t1** (or **t2**). Press **PB1L** + **PB2L** to exit without saving the settings.

#### 4.9 Setting parameter for TPH LAN combined sensors

In item **t1** (or **t2**), set the value to **7** and press the **PB1L** button to enter submenu for the IP address setting, temperature correction and temperature display units, correction of measured humidity and humidity display unit.

The setting value is blinking. By pushing the **PB2S** button is the adjusted value increased in steps of 1, by pushing the **PB2L** button will be the value continuously increased.

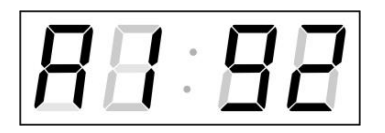

Set the four octets of the IP address of the temperature sensor step by step. Switch to the next digit or octet respectively by pushing the **PB1S** button. Octets are marked by letters **A**, **b**, **C** and **d**.

After the last octet setting, press the **PB1S** button to switch to the temperature correction setting.

"tC:xx" appears on the display.

Enter a temperature correction value between -9 and +9 °C. Press the **PB1S** button to switch to the temperature display unit setting.

"tU: x" appears on the display.

Set the desired temperature display unit: **C** or **F**. Press the **PB1S** button to switch to the humidity correction setting.

"hC:xx" appears on the display.

Enter a humidity correction value between -9 and +9 %. Press the **PB1S** button to switch to the humidity display unit setting.

"hU: x" appears on the display.

Set the desired humidity display unit: **rH** or **Hr**.

Press **PB1L** to save the setting and display returns to **t1** (or **t2**). Press **PB1L** + **PB2L** to exit without saving the settings.

#### 4.10 Setting parameter for TPHB LAN combined sensors

In item **t1** (or **t2**), set the value to **8** and press the **PB1L** button to enter submenu for the IP address setting, temperature correction and temperature display units, correction of measured humidity and humidity display unit, correction of measured pressure and pressure display unit.

The setting value is blinking. By pushing the **PB2S** button is the adjusted value increased in steps of 1, by pushing the **PB2L** button will be the value continuously increased.

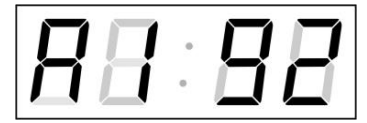

Set the four octets of the IP address of the temperature sensor step by step. Switch to the next digit or octet respectively by pushing the **PB1S** button. Octets are marked by letters **A**, **b**, **C** and **d**.

After the last octet setting, press the **PB1S** button to switch to the temperature correction setting.

"tC:xx" appears on the display.

Enter a temperature correction value between -9 and +9 °C. Press the **PB1S** button to switch to the temperature display unit setting.

"tU: x" appears on the display.

Set the desired temperature display unit: **C** or **F**. Press the **PB1S** button to switch to the humidity correction setting.

"hC:xx" appears on the display.

Enter a humidity correction value between -9 and +9 %. Press the **PB1S** button to switch to the humidity display unit setting.

"hU: x" appears on the display.

Set the desired humidity display unit: **rH** or **Hr**. Press the **PB1S** button to switch to the pressure correction setting.

"**bC:xx**" appears on the display.

Enter a pressure correction value between -9 and +99 hPa. Press the **PB1S** button to switch to the pressure display unit setting.

"**bU: x**" appears on the display.

Set the desired pressure display unit: only **hP** option.

Press **PB1L** to save the setting and display returns to **t1** (or **t2**). Press **PB1L** + **PB2L** to exit without saving the settings.

# 5 Setting of temperature sensors by IR controller

A 2-digit address is assigned to the stopwatch. With the IR remote control, the stopwatch can be locked. Controlling and the stopwatch parameter adjustment are only allowed in unlocked state.

#### Function of the pushbuttons in normal display mode

| pushing <b>F1</b> + entry of 2-digit address,<br>using numerical pushbuttons | unlock the clock with the<br>corresponding address                                                |
|------------------------------------------------------------------------------|---------------------------------------------------------------------------------------------------|
| holding down <b>F1</b> button                                                | unlock all clocks within the reach of the IR beam of the remote control unit                      |
| holding down <b>F2</b> button                                                | lock all clocks within the reach of the IR beam of the remote control unit                        |
| holding down <b>F3</b> button                                                | display the address of all locked clocks within<br>the reach of the IR beam of the remote control |

#### Function of the pushbuttons in the "Clock" mode (temperature display)

| SET          | entry into the time and date setting mode                                                                        |
|--------------|----------------------------------------------------------------------------------------------------|
| The + button | button brightness increase (not applicable when <b>P0</b> is set to <b>A</b> )                                   |
| The - button | button brightness decrease (not applicable when <b>P0</b> is set to <b>A</b> )                                   |
| CLOCK        | visualization of time                                                                                            |
| DATE         | visualization of date                                                                                            |
| ТЕМР         | visualization of temperature                                                                                     |
| TIMER        | visualization of stopwatch                                                                                       |
| MENU         | entry into the menu for setting the parameters<br>of temperature sensors (only when temperature is<br>displayed) |

#### 5.1 Setting of temperature sensors

The setting temperature sensors menu is entered by long pushing of the **MENU** pushbutton (temperature must be displayed).

The display shows "t1: 1"

Set the parameter according the table MENU TEMPERATURE SENSORS (chapter 6).

#### Function of the pushbuttons in the "Menu" mode

| >>                     | save current value and moving to the next menu item          |
|------------------------|--------------------------------------------------------------|
| <<                     | save current value and move to previous menu item            |
| The + button           | increase of the current value, in steps of 1                 |
| The - button           | decrease of the current value, in steps of 1                 |
| Hold down the + button | continuous increase of current value                         |
| Hold down the + button | continuous decrease of current value                         |
| ESC                    | return into normal display mode, without storage of the data |
| OK                     | storage of the data and return to temperature display mode   |

#### 5.2 Setting parameters of predefined temperature values

It is possible to display preset temperature values for each temperature sensor without connecting a temperature sensor.

In **t1** (or **t2**), set the value to **0**, and then press the **SET** button to enter the submenu for setting preset temperature.

**"F: xx**" appears on the display. The setting value is blinking.

Set a preset temperature range from -9 to 99 °C.

Press **OK** to save the setting and display returns to **t1** (or **t2**). Press **ESC** to exit without saving the settings.

#### 5.3 Setting parameter for TP3 / TP30 temperature sensors

In item **t1** (or **t2**) set the value to **1** and press the **SET** button to enter submenu for the address setting, temperature correction and temperature display units.

"A: x" appears on the display. The setting value is blinking.

Enter the sensor address, enter **1** for **Temp1** and enter **2** for **Temp2**. Press the >> button to switch to the temperature correction setting.

"tC: xx" appears on the display.

Enter a temperature correction value between -9 and +9 °C. Press the >> button to switch to the temperature display unit setting.

"tU: x" appears on the display.

Set the desired temperature display unit: C or F.

Press **OK** to save the setting and display returns to **t1** (or **t2**). Press **ESC** to exit without saving the settings.

#### 5.4 Setting parameter for TPH 1m combined sensors

In item **t1** (or **t2**), set the value to **2** and press the **SET** button to enter submenu for the address setting, temperature correction and temperature display units, correction of measured humidity and humidity display unit.

"A: x" appears on the display. The setting value is blinking.

Enter the sensor address, enter **1** for **Temp1** input and enter **2** for **Temp2** input. Press the >> button to switch to the temperature correction setting.

"tC: xx" appears on the display.

Enter a temperature correction value between -9 and +9 °C. Press the >> button to switch to the temperature display unit setting.

"tU: x" appears on the display.

Set the desired temperature display unit: **C** or **F**. Press the >> button to switch to the humidity correction setting.

"hC: xx" appears on the display.

Enter a humidity correction value between -9 and +9 %. Press the >> button to switch to the humidity display unit setting.

"hU: x" appears on the display.

Set the desired humidity display unit: rH or Hr.

Press **OK** to save the setting and display returns to **t1** (or **t2**). Press **ESC** to exit without saving the settings.

#### 5.5 Setting parameter for TP LAN temperature sensors

In item **t1** (or **t2**), set the value to **3** and press the **SET** button to enter submenu for the IP address setting, temperature correction and temperature display units.

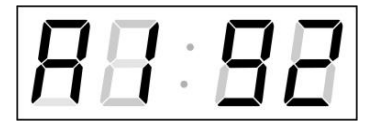

Enter four octets of the temperature sensor IP address step by step. Switch to another octet/digit by pushing the << and >> buttons. Octets are marked by letters **A**, **b**, **C** and **d**.

After the last octet setting, press the >> button to switch to the temperature correction setting.

"tC:xx" appears on the display.

Enter a temperature correction value between -9 and +9 °C. Press the >> button to switch to the temperature display unit setting.

"tU: x" appears on the display.

Set the desired temperature display unit: C or F.

Press **OK** to save the setting and display returns to **t1** (or **t2**). Press **ESC** to exit without saving the settings.

#### 5.6 Setting parameter for TP LAN PoE temperature sensors

In item **t1** (or **t2**), set the value to **4** and press the **SET** button to enter submenu for the IP address setting, temperature correction and temperature display units.

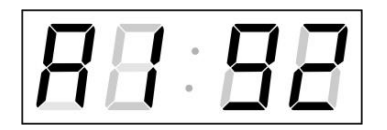

Enter four octets of the temperature sensor IP address step by step. Switch to another octet/digit by pushing the << and >> buttons. Octets are marked by letters **A**, **b**, **C** and **d**.

After the last octet setting, press the >> button to switch to setting the sensor input address.

"In: x" appears on the display. The setting value is blinking.

Enter the desired sensor input address: **A** or **b**.. Press the >> button to switch to the temperature correction setting.

"tC:xx" appears on the display.

Enter a temperature correction value between -9 and +9 °C. Press the >> button to switch to the temperature display unit setting.

"tU: x" appears on the display.

Set the desired temperature display unit: C or F.

Press **OK** to save the setting and display returns to **t1** (or **t2**). Press **ESC** to exit without saving the settings.

#### 5.7 Setting parameter for TPHP LAN combined sensors

In item **t1** (or **t2**), set the value to **5** and press the **SET** button to enter submenu for the IP address setting, temperature correction and temperature display units. correction of measured humidity and humidity display unit.

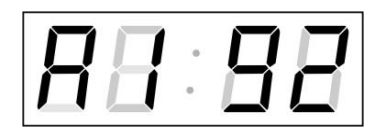

Enter four octets of the temperature sensor IP address step by step. Switch to another octet/digit by pushing the << and >> buttons. Octets are marked by letters **A**, **b**, **C** and **d**.

After the last octet setting, press the >> button to switch to the temperature correction setting.

"tC:xx" appears on the display.

Enter a temperature correction value between -9 and +9 °C. Press the >> button to switch to the temperature display unit setting.

"tU: x" appears on the display.

Set the desired temperature display unit: **C** or **F**. Press the >> button to switch to the humidity correction setting.

"hC:xx" appears on the display.

Enter a humidity correction value between -9 and +9 %. Press the >> button to switch to the humidity display unit setting.

"hU: x" appears on the display.

Set the desired humidity display unit: **rH** or **Hr**.

Press **OK** to save the setting and display returns to **t1** (or **t2**). Press **ESC** to exit without saving the settings.

#### 5.8 Setting parameter for TPHP LAN PoE combined sensors

In item **t1** (or **t2**), set the value to **6** and press the **SET** button to enter submenu for the IP address setting, temperature correction and temperature display units. correction of measured humidity and humidity display unit.

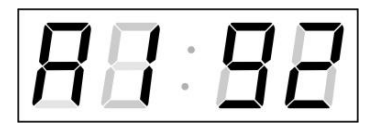

Enter four octets of the temperature sensor IP address step by step. Switch to another octet/digit by pushing the << and >> buttons. Octets are marked by letters **A**, **b**, **C** and **d**.

After the last octet setting, press the >> button to switch to setting the sensor input address.

"In: x" appears on the display. The setting value is blinking.

Enter the desired sensor input address: **A** or **b**. Press the >> button to switch to the temperature correction setting.

"tC:xx" appears on the display.

Enter a temperature correction value between -9 and +9 °C. Press the >> button to switch to the temperature display unit setting.

"tU: x" appears on the display.

Set the desired temperature display unit: C or F. Press the >> button to switch to the humidity correction setting.

"hC:xx" appears on the display.

Enter a humidity correction value between -9 and +9 %. Press the >> button to switch to the humidity display unit setting.

"hU: x" appears on the display.

Set the desired humidity display unit: rH or Hr.

Press **OK** to save the setting and display returns to **t1** (or **t2**). Press **ESC** to exit without saving the settings.

#### 5.9 Setting parameter for TPH LAN combined sensors

In item **t1** (or **t2**), set the value to **7** and press the **SET** button to enter submenu for the IP address setting, temperature correction and temperature display units. correction of measured humidity and humidity display unit.

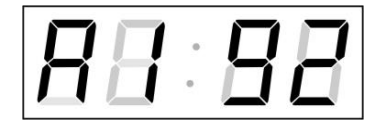

Enter four octets of the temperature sensor IP address step by step. Switch to another octet/digit by pushing the << and >> buttons. Octets are marked by letters **A**, **b**, **C** and **d**.

After the last octet setting, press the >> button to switch to the temperature correction setting.

"tC:xx" appears on the display.

Enter a temperature correction value between -9 and +9 °C. Press the >> button to switch to the temperature display unit setting.

"tU: x" appears on the display.

Set the desired temperature display unit: **C** or **F**. Press the >> button to switch to the humidity correction setting.

"hC:xx" appears on the display.

Enter a humidity correction value between -9 and +9 %. Press the >> button to switch to the humidity display unit setting.

"hU: x" appears on the display.

Set the desired humidity display unit: **rH** or **Hr**.

Press **OK** to save the setting and display returns to **t1** (or **t2**). Press **ESC** to exit without saving the settings.

#### 5.10 Setting parameter for TPHB LAN combined sensors

In item **t1** (or **t2**), set the value to **8** and press the **SET** button to enter submenu for the IP address setting, temperature correction and temperature display units. correction of measured humidity and humidity display unit, correction of measured pressure and pressure display unit.

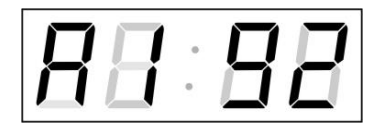

Enter four octets of the temperature sensor IP address step by step. Switch to another octet/digit by pushing the << and >> buttons. Octets are marked by letters **A**, **b**, **C** and **d**.

After the last octet setting, press the >> button to switch to the temperature correction setting.

"tC:xx" appears on the display.

Enter a temperature correction value between -9 and +9 °C. Press the >> button to switch to the temperature display unit setting.

"tU: x" appears on the display.

Set the desired temperature display unit: C or F. Press the >> button to switch to the humidity correction setting.

"hC:xx" appears on the display.

Enter a humidity correction value between -9 and +9 %. Press the >> button to switch to the humidity display unit setting.

"hU: x" appears on the display.

Set the desired humidity display unit: **rH** or **Hr**. Press the >> button to switch to the pressure correction setting.

"**bC:xx**" appears on the display.

Enter a pressure correction value between -9 and +99 hPa. Press the >> button to switch to the pressure display unit setting.

"**bU: x**" appears on the display.

Set the desired pressure display unit: only **hP** option.

Press **OK** to save the setting and display returns to **t1** (or **t2**). Press **ESC** to exit without saving the settings.

# 6 TEMPERATURE SENSORS MENU Table

| Programm   | Funkce        | Range of values          |
|------------|---------------|--------------------------|
| selection  |               | (default values in bold) |
| t1         | Temperature 1 | 0-8, 1                   |
|            |               | 0* Uses a preset value.  |
|            |               | 1* TP3/TP30              |
|            |               | 2* TPH 1m                |
|            |               | 3* TP LAN                |
|            |               | 4* TP LAN PoE            |
|            |               | 5* TPHP LAN              |
|            |               | 6* TPHP LAN PoE          |
|            |               | 7* TPH LAN               |
|            |               | 8* TPHB LAN              |
| t2         | Temperature 2 | 0-8, 1                   |
|            |               | 0* Uses a preset value   |
|            |               | 1* TP3/TP30              |
|            |               | 2* TPH 1m                |
|            |               | 3* TP LAN                |
|            |               | 4* TP LAN PoE            |
|            |               | 5* TPHP LAN              |
|            |               | 6* TPHP LAN PoE          |
|            |               | 7* TPH LAN               |
|            |               | 8* TPHB LAN              |
| SW version |               | r. (e.g.: r6.46)         |

• \* possibility to enter the submenu.

• Values 3-8 for t1 and t2 are available for NTP, PoE, and WiFi variants only.

# 7 Control of the stopwatch via keyboard

The operation of the stopwatch is controlled and the device is adjusted using three pushbuttons on the connected keyboard. The keyboard cable must be connected to the TEMP plug connector (description of cable connection see chapter 1.3).

#### Abbreviations used for the key strokes

| PB1L, PB2L                     | pushing of the pushbutton for a period of more than 1 second |
|--------------------------------|--------------------------------------------------------------|
| PB1S, PB2S, PB3S               | short-time pushing of the pushbutton                         |
| Function of the pushbuttons in | the "Stopwatch" mode                                         |
| PB2S                           | indication switch over:                                      |
|                                | time - date - temperature - stopwatch - time                 |
| PB2L                           | stopwatch menu                                               |
| PB3S, PB1S, PB1L               | according to the stopwatch mode setup                        |

#### 7.1 The stopwatch menu

The stopwatch menu is entered by long pushing of the **PB2** pushbutton (stopwatch must be displayed). The parameter adjustment is to be performed according to the menu table (chapter 6).

| Function of the pushbuttons in the "Stopwatch Menu" mode |                                                                                                    |  |
|----------------------------------------------------------|----------------------------------------------------------------------------------------------------|--|
| PB1S                                                     | move to another menu item                                                                                                    |  |
| PB1L                                                     | storage of the parameters; return to the stopwatch display<br>mode when counting up from zero; or entry into the initial<br>time setting mode when counting down |  |
| PB2S<br>PB2L                                             | increase of the current value, in steps of 1 continuous increase of current value                                                                                |  |

#### 7.2 Setting of the initial time for counting down

When counting down is selected, the initial time setting mode is entered from the stopwatch MENU or directly from the "Stopwatch" display mode by pushing the **PB1L** button. The item to be set is blinking.

By pushing the **PB2S** button is the adjusted value increased in steps of 1, by pushing the **PB2L** button will be the value continuously increased. By pushing **PB1S** move to the next item. By pushing the **PB1L** save the setting and return to "Stopwatch" display mode.

| Counting unit | Data order                                                                 |
|---------------|----------------------------------------------------------------------------|
| 1/100 second  | <minute>:<second>.<hundredths of<="" td=""></hundredths></second></minute> |
|               | second>                                                                    |
| 1 second      | <hours>:<minutes>:<seconds>.</seconds></minutes></hours>                   |
| 1 minute      | <hours>:<minutes></minutes></hours>                                        |
| 1 day         | <days></days>                                                              |

Enter the data in the following order depending on the item **S2** setting (counting unit):

By pushing the **PB1L** button, the entered values are stored and the clock returns to the "Stopwatch" display mode.

# 8 Control of the stopwatch using IR remote control

A 2-digit address is assigned to the stopwatch. With the IR remote control, the stopwatch can be locked. Controlling and the stopwatch parameter adjustment are only allowed in unlocked state.

#### Function of the pushbuttons in the "Stopwatch" mode

| pushing the <b>F1</b> button + entry<br>of 2-digit address using numerical<br>pushbuttons | unlocking of a clock with the corresponding address                                                       |
|-------------------------------------------------------------------------------------------|----------------------------------------------------------------------------------------------------|
| holding down the <b>F1</b> button                                                         | unlocking of all clocks within the reach of the IR beam of the remote control                             |
| holding down the <b>F2</b> button                                                         | locking of all clocks within the reach of the IR beam of the remote control                               |
| holding down the <b>F3</b> button                                                         | display of the addresses of all locked clocks<br>within the reach of the IR beam of the remote<br>control |
| CLOCK                                                                                     | visualization of time                                                                                     |
| DATE                                                                                      | visualization of date                                                                                     |
| ТЕМР                                                                                      | visualization of temperature                                                                              |
| TIMER                                                                                     | visualization of the stopwatch                                                                            |
| MENU                                                                                      | entry into stopwatch parameter setup menu                                                                 |
| SET                                                                                       | entry into setting initial time of counting down                                                          |
| S/S, HOLD, RES                                                                            | function depends on the stopwatch operation mode set                                                      |

#### 8.1 The stopwatch menu

The stopwatch menu is entered by pushing **MENU** button (stopwatch must be displayed). The parameter adjustment is shown in the stopwatch menu table (chapter 6).

#### Function of the pushbuttons in the "Stopwatch Menu" operation mode

| >>                        | storing the current value and transition                                                                                                    |
|---------------------------|----------------------------------------------------------------------------------------------------|
| <<                        | storing the current value and transition to previous menu item                                                                                                    |
| The + button              | increase of the adjusted value in steps of 1                                                                                                    |
| The - button              | decrease of the adjusted value in steps of 1                                                                                                    |
| Holding down the + button | continuous increase of the item set up                                                                                                    |
| Holding down the - button | continuous decrease of the item set up                                                                                                    |
| ESC                       | return into normal display mode,                                                                                                    |
| ок                        | storage of the parameters; return into the stopwatch<br>display mode when counting up from zero; or entry into<br>the initial time setting mode when counting down |

#### 8.2 Setting of initial time for counting down

When counting down is selected, the initial time setting mode is entered from the stopwatch MENU or directly from the "Stopwatch" display mode by pushing the **SET** button. The item to be set is blinking.

Enter data in following order depending on the item **S2** setting (counting unit):

| Counting unit | Data order                                               |
|---------------|----------------------------------------------------------|
| 1/100 second  | <minutes>:<seconds>.&lt; Hundredths</seconds></minutes>  |
|               | of second >                                              |
| 1 second      | <hours>:<minutes>:<seconds>.</seconds></minutes></hours> |
| 1 minute      | <hours>:<minutes></minutes></hours>                      |
|               | _                                                        |

By pushing the **OK** button, the chiered values are stored and the clock returns to the "Stopwatch" display mode. By pushing **ESC**, the clock returns without storing.

| Program                                                                                   | Function             | Sco                                                                                                    | ope of the values                                                                                                    |                                                          |
|-------------------------------------------------------------------------------------------|----------------------|----------------------------------------------------------------------------------------------------|----------------------------------------------------------------------------------------------------|----------------------------------------------------------|
| SO                                                                                        | Counting             |                                                                                                    | un values are primed in poloj                                                                                                    |                                                          |
| 30                                                                                        | direction            | 1                                                                                                    | 4                                                                                                    |                                                          |
|                                                                                           | direction            | 2                                                                                                    | Downwards from a time value set in advance, with stop                                                                                                    | at zero                                                  |
|                                                                                           |                      | 2                                                                                                    | Downwards from a time value set in advance until zero.                                                                                                    | with                                                     |
|                                                                                           |                      | 3                                                                                                    | automatic restart from the specified time value.                                                                                                    | -                                                        |
|                                                                                           |                      | 4                                                                                                    | Downwards from a set time value, until zero, and keeping the into minus value.                                                                                                    |                                                          |
| S1                                                                                        | Control of           | 1 –                                                                                                    |                                                                                                    |                                                          |
| intermediate<br>time periods<br>(correspond.<br>with<br>keyboard<br>keys are<br>listed in |                      | S/SAlternating START - STOP -,,UNFREEZE" ofPB3S)was frozen).                                                     | DISPLAY (if it                                                                                                    |                                                          |
|                                                                                           | (correspond.<br>with | 1                                                                                                    | HOLD"Freezing" of displaying data with the counterPB1S)in the counting.                                                                                                    | r proceeding                                             |
|                                                                                           |                      | RES Setting the counter to zero in STOP operation counting up, and return to a present value in a counting mode. | n mode, for<br>all other                                                                                                    |                                                          |
|                                                                                           | brackets)            | 2                                                                                                    | S/SAlternating START - STOP -,,UNFREEZE" of<br>Was frozen).                                                                                                    | DISPLAY (if it                                           |
|                                                                                           |                      |                                                                                                    | HOLD<br>PB1S) The first depression of this button causes the<br>freeze on the respective time achieved and le<br>running. Further activation of the button show<br>intermediate time elapsed from the first depre<br>button.                                                                  | display to<br>ets the counter<br>es the<br>ession of the |
|                                                                                           |                      |                                                                                                    | RES Reset of the counter in the STOP mode while PB1L) up. Return to a preset value in other counting                                                                                                    | in counting modes.                                       |
|                                                                                           |                      |                                                                                                    | S/S Count up from zero, or from a present value in mode. Next activation of the button causes the PB3S) freeze and to resume the count from zero in c from a preset value in countdown mode.                                                                                                  | n countdown<br>e display to<br>counting up, or           |
|                                                                                           | 3                    | HOLD Unfreezing of the display, leaving the counter PB1S) counting.                                              | to continue in                                                                                                    |                                                          |
|                                                                                           |                      |                                                                                                    | RES Counter reset (to zero), or return to a preset to PB1L) with counter stop.                                                                                                    | ime followed                                             |
|                                                                                           |                      | 4                                                                                                    | S/S Triggering the counter.<br>PB3S)                                                                                                    |                                                          |
|                                                                                           |                      |                                                                                                    | HOLD Stopping the counter.<br>PB1S)                                                                                                    |                                                          |
|                                                                                           |                      |                                                                                                    | RES Resetting the counter or return to a preset time PB1L) counter stop.                                                                                                    | ne, with                                                 |
| S2                                                                                        | Counting unit        | 1 -                                                                                                    | 4                                                                                                    |                                                          |
|                                                                                           |                      | 1                                                                                                    | Counting in increments of 1/100 sec. (with 4-digit display the counting goes on until 59.99 sec., and then continues with displaying of minutes : seconds), up to 59 minutes and 59.99 seconds, at maximum.                                                                                   |                                                          |
|                                                                                           |                      | 2                                                                                                    | <ul> <li>Counting in increments of 1 second (with 4-digit display the courges on until 59 minutes and 59 seconds; and follows with disploy of hours: minutes) until 23 hours, 59 minutes and 59 seconds, a maximum.</li> <li>Counting in 1 minute steps, until 23 hours 59 minutes</li> </ul> |                                                          |
|                                                                                           |                      | 3                                                                                                    |                                                                                                    |                                                          |
|                                                                                           |                      | 4                                                                                                    | Counting in periods after one day. A subtraction or an addition<br>always takes place around midnight. Capacity of counting up to<br>9999 days. When counting is stopped, the dot is displayed after<br>the last digit.                                                                       |                                                          |
| S3                                                                                        | Keyboard             | 0                                                                                                    | keyboard disabled                                                                                                    |                                                          |
|                                                                                           | control              | 1                                                                                                    | keyboard enabled, TP3 / TP30 and TPH 1m tempe sensors cannot be connected                                                                                                    | rature                                                   |

| Headquarters/Production<br>Sales Worldwide | MOSER-BAER AG   Spitalstrasse 7   CH-3454 Sumiswald<br>Tel. +41 34 432 46 46   Fax +41 34 432 46 99<br>moserbaer@mobatime.com   www.mobatime.com                                                               |
|--------------------------------------------|----------------------------------------------------------------------------------------------------|
| Sales Switzerland                          | MOBATIME AG   Stettbachstrasse 5   CH-8600 Dübendorf<br>Tel. +41 44 802 75 75   Fax +41 44 802 75 65<br>info-d@mobatime.ch   www.mobatime.ch                                                                   |
|                                            | MOBATIME SA   En Budron H 20   CH-1052 Le Mont-sur-Lausanne<br>Tél. +41 21 654 33 50   Fax +41 21 654 33 69<br>info-f@mobatime.ch   www.mobatime.ch                                                            |
| Sales Germany/Austria                      | BÜRK MOBATIME GmbH<br>Postfach 3760   D-78026 VS-Schwenningen<br>Steinkirchring 46   D-78056 VS-Schwenningen<br>Tel. +49 7720 8535 0   Fax +49 7720 8535 11<br>buerk@buerk-mobatime.de   www.buerk-mobatime.de |